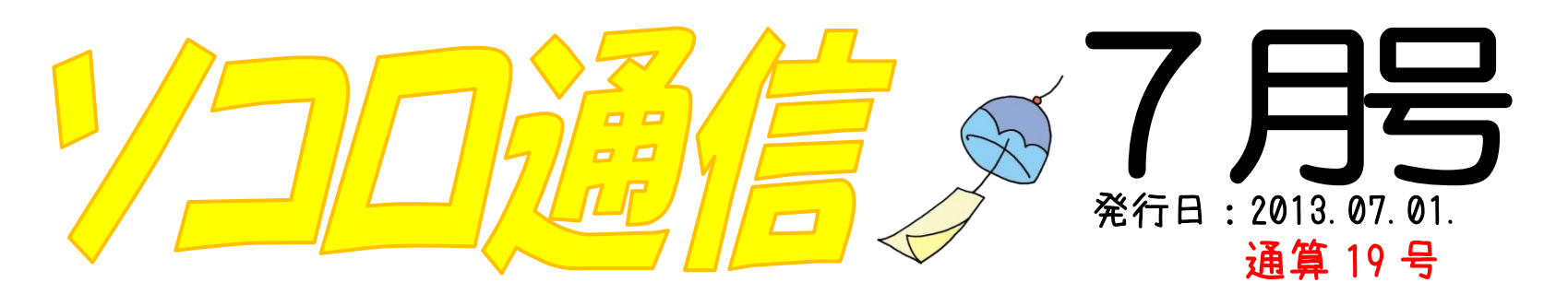

## 7月 セミナーのお知らせ いかがですか?

Facebook 講習会(初級編)——

登録はしてみたけれど、何をしていいのかわから ない。そもそも facebook とは何か、facebook で出 来る事。 個人情報の守り方などを、わかりやすく 学習します。 <開催日・開催場所> 益田本社 7月16日(火) 浜田営業所 7月17日(水) <時間> 19:00~2時間程度 く定員> 5名 <参加費> 1,000円(税込) <参加対象> Facebook アカウントをお持ちの方

「ホームページを作りたいけど、どうしていいかわ からない…」そんな方でも楽しく編集できるホーム ページ作成ツールのご紹介です。 く開催日・開催場所>

—— CreateHoPe 講習会 ——

益田本社 7月23日(火) 浜田営業所 7月25日(木) <時間> 19:00~2時間程度 く定員> 5名 <参加費> 無料! (別途:テキスト代 500 円)

お申込み・お問い合せは、こちらからお願いします(^^) TEL. 0856-22-5172(益田本社) 0855-28-7767(浜田営業所)

# 俺のおススメ Vol.18 <美人天気>

どうもソコロのエリーです。 今回のおススメはスマートフォンのアプリ『美人天気』です。 モデルの女の子が手書きのボードを持って時間を教えてくれる『美人時計』。 その天気予報版が『美人天気』。 美人の持つ黒板には、指定した地域の天気/気温/降水確率が表示され、「お天気情報」と「癒し」がゲ ットできるというスグレモノ。週間天気予報とともにモデルが着る季節のファッションコーデ、イル ミネーション情報など、「美人」を通じて季節を感じる事も出来ます。 ビジネスマンはスマホではとかく固い事(一応建前上は)を調べがちですが、たまには癒し情報も必要 ですよね(^\_-)

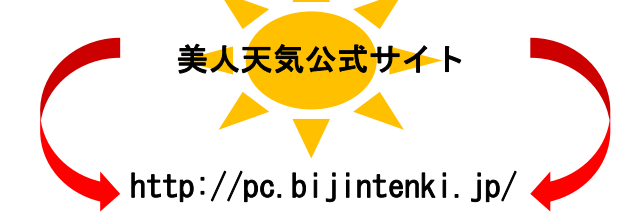

株式会社 ソコロシステムズ

本社: 益田市三宅町 1-19 TEL: 0856-22-5172 http://www.socorro.co.jp/

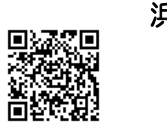

| В                                            | 月                                                                    | 火                                                  | 水                                          | 木                                    | 金                   | ±         |  |
|----------------------------------------------|----------------------------------------------------------------------|----------------------------------------------------|--------------------------------------------|--------------------------------------|---------------------|-----------|--|
|                                              | 1                                                                    | 2                                                  | 3                                          | 4                                    | 5                   |           |  |
| 休み                                           |                                                                      |                                                    | シルバー人材センター                                 | シルバー人材センター                           | シルバー人材センター          |           |  |
|                                              |                                                                      |                                                    | ソコロズネットルーム                                 | ソコロズネットルーム                           | ソコロスネットルーム          |           |  |
|                                              |                                                                      |                                                    | (益田本社)                                     | (益田本社)                               | (益田本社)              |           |  |
| 7                                            | 8                                                                    | 9                                                  | 10                                         | 11                                   | 12                  |           |  |
| 休み                                           | シルバー人材センター                                                           | シルバー人材センター                                         | シルバー人材センター                                 | シルバー人材センター                           | ソコロズネットルーム          |           |  |
|                                              | ソコロズネットルーム                                                           | ソコロズネットルーム                                         | ソコロズネットルーム                                 | ソコロズネットルーム                           | (益田本社)              |           |  |
|                                              | (益田本社)                                                               | (益田本社)                                             | (益田本社)                                     | (益田本社)                               | 営業日                 |           |  |
| 14                                           | 15                                                                   | 16                                                 | 17                                         | 18                                   | 19                  |           |  |
| 休み                                           | ソコロズネットルーム                                                           | Facebook講習(益田)                                     | Facebook講習(浜田)                             | ソコロズネットルーム                           | ソコロズネットルーム          | (田益) 啓輔合業 |  |
|                                              | (益田本社)                                                               | 初級編                                                | 初級編                                        | (益田本社)                               | (益田本社)              |           |  |
|                                              | 営業日                                                                  | 19:00~                                             | 19:00~                                     | 営業日                                  | 営業日                 |           |  |
| 21                                           | 22                                                                   | 23                                                 | 24                                         | 25                                   | 26                  |           |  |
| 休み                                           | ソコロスネットルーム                                                           | createHoPe編쫕                                       | ソコロスネットルーム                                 | createHoPe編설                         | ソコロスネットルーム          |           |  |
|                                              | (益田本社)                                                               | (益田)                                               | (益田本社)                                     | (浜田)                                 | (益田本社)              |           |  |
|                                              | 宮葉日                                                                  | 19:00~                                             |                                            | 19:00~                               | 宮葉日                 |           |  |
| <b>28</b><br>休み                              | 29                                                                   | 30                                                 | 51<br>Mar 73                               | ※ソコロズネットルームは、営業日が変更となる場合:            |                     |           |  |
|                                              |                                                                      | ショロスネットルーム                                         | ショロスネットルーム                                 | あります。あらた                             | らかじめご了承ください。        |           |  |
|                                              |                                                                      |                                                    |                                            |                                      |                     |           |  |
| 甲込みた<br> Facebool<br>お電話よ <br> ソコロズ:<br>益田本社 | 7法<br>k 講習会 ●crea<br>り TEL.0856-22-5<br>ネットルーム問合せ<br>TEL.0856-22-517 | ateHoPe 講習会 ●<br>172 (益田本社) 0<br>±先<br>72 ネットルーム詳紙 | 集合講習(毎月、内<br>855-28-7767 (浜田<br>Bは、こちらからご確 | 容が異なります。)<br>日営業所)<br>認下さい。http://ww | /w.socorro.co.jp/ne | etroom/   |  |
|                                              |                                                                      | 所からのお                                              | い知らせ                                       |                                      | <i>6</i> 8          | - Age     |  |
| 求職す                                          | <b>首</b> 支援訓練                                                        |                                                    |                                            |                                      |                     |           |  |

就職を目的とし、パソコン技能、簿記基礎及びコミュニケーション能力を習得します。

| 訓練期間 | 平成25年 9月17日(火)~<br>平成25年12月16日(月)     |
|------|---------------------------------------|
| 訓練内容 | 座学(学科・実技)<br>裏面の「訓練カリキュラム」の内容         |
| 募集期間 | 平成25年 5月13日(月)~<br>平成25年 8月23日(金)     |
| 申込方法 | 平成25年 8月23日(金)までに<br>りのハローワークで職業相談・手続 |

25年8月23日(金) 25年 8月23日 (金) までに最寄 ハローワークで職業相談・手続き後、 受講申込書を(株)ソコロシステムズ浜田 教室まで提出(郵送・持参)して下さい。

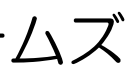

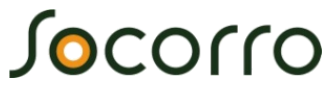

浜田営業所:浜田市相生町 3905 宇津ビル2 F TEL: 0855-28-7767

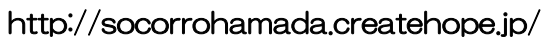

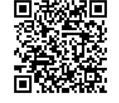

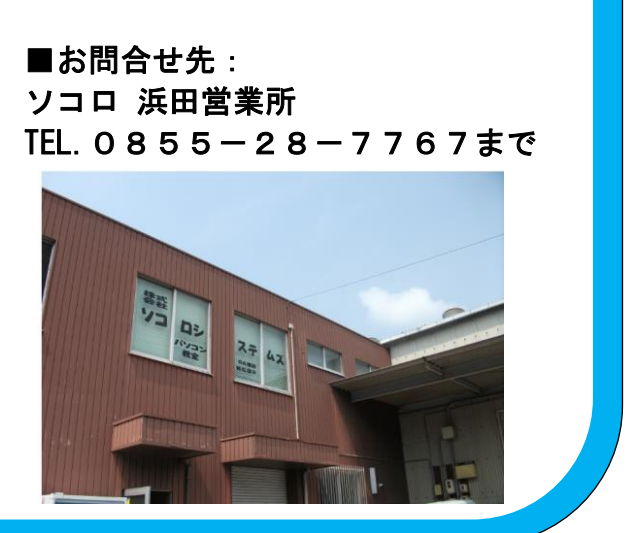

### 

## 今月の技術情報

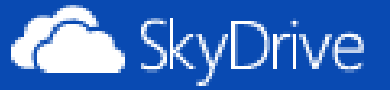

SkyDrive(スカイドライブ)

みなさんは、作成したファイルやデジカメ写真のデータをどのように保存されていますか? 今回は、Microsoftのクラウドサービスの一環、SkvDriveをご紹介します。 SkyDrive とは、Microsoft が提供するオンラインストレージサービスです。Microsoft アカウントを 持つユーザーは大容量 7GB のインターネット上の保存場所を無料で利用することができます。 Word • Excel で作成したファイルやデジカメで撮った写真を SkyDrive に保存しておくと、 インターネットに接続できる環境であれば、他のパソコンやスマートフォン・タブレット端末からでも ファイルや写真を閲覧・編集することができます。画面操作がシンプルで、使い方もそんなに難しく ありません。

SkyDrive を利用するにあたっては、Microsoft アカウントの取得が必要ですが、取得も簡単です。 ユーザー登録をして、PC に SkyDrive をインストール すると、PC内にSkvDriveのフォルダができます( $^{0}$ )

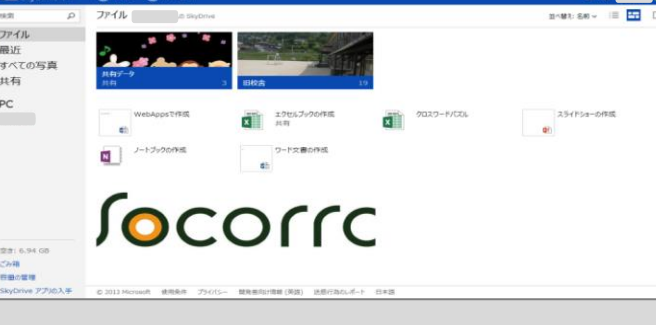

# Windows 8 の紹介 Vol.4 ~オリジナルピクチャーパスワード~

Windows 8 から新たに搭載されたピクチャーパスワード。

サインインのパスワードが、お気に入りの画像+オリジナルのジェスチャで作ることができちゃうんです! 文字を入力する必要がないので、タブレットなどのキーボードがない環境でも、とってもスムーズですね。 ジェスチャは、線、丸、タップを組み合わせた3つを自由自在に組み合わせて設定。組み合わせが無限なので、 セキュリティもばっちり。(ただし、解除時は周りの人から見られないようにしてくださいね。) パスワードって忘れがちだし、うちのおじいちゃんも文字入力が苦手なので、家族みんな大変助かってます! 好きな画像で、自分だけの秘密のジェスチャでサインインできると、なんだかパソコンをいじるのが楽しくなりますよね。

1-1: [PC 設定の変更] チャームを開き、[設定]を選択し [PC 設定の変更] を || PC 設定の [ユーザー] を選択し、サインインオプションの 選択します。

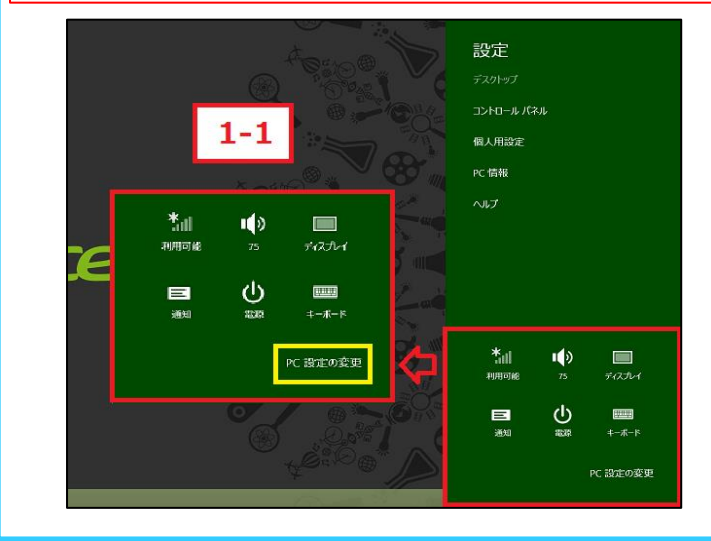

1-2: 「ピクチャ パスワードの作成] [ピクチャパスワードの作成]を選択します。 ※ユーザーパスワードを設定していない場合、[ピクチャパスワード の作成] 項目は表示されません。 PC 設定 お使いのアカウント 1-2 テスト ローカル アカウント パーソナル設定 ユーザー メール アドレスを Microsoft アカウントとして使って Windows にサインインでき こからでもアクセスでき、設定の同期なども行うことができます。 Microsoft アカウントへの切り替え 通知 椧玄 サインイン オプション 共有 個人用バスワードの変更 全般 ビクチャ バスワードの作成 プライバシー PIN の作成 デバイス この PC のスリーブを解除するときは、パスワードを入力する必要があります。この 理者としてサインインしてください。 ワイヤレス

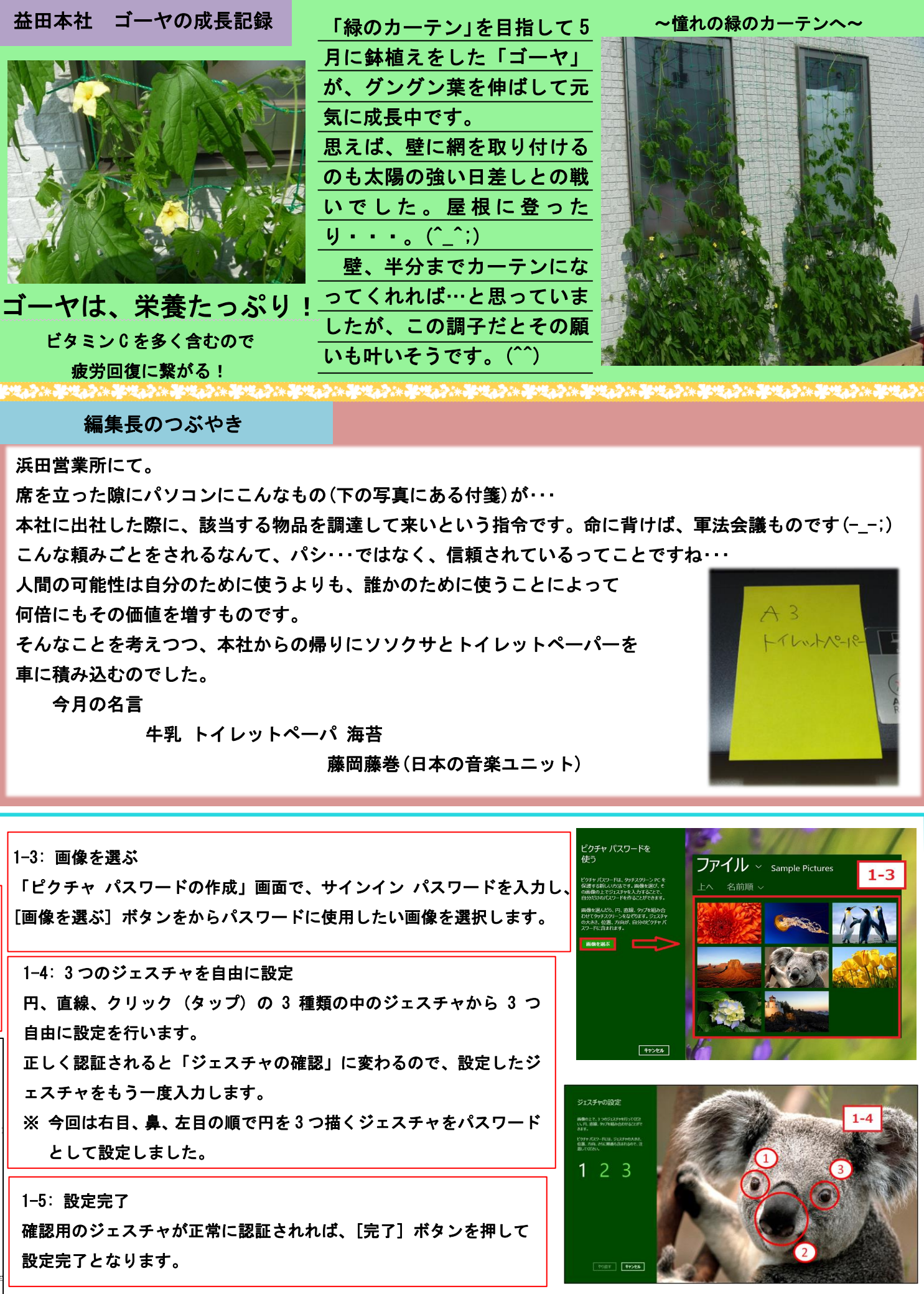